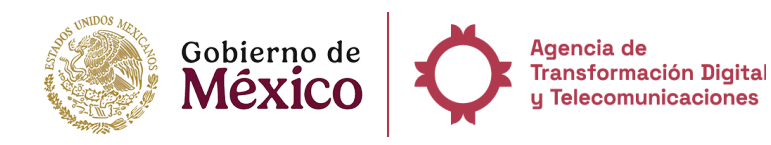

# Manual para el ciudadano

# Guía para la creación de una cuenta Llave Ciudadana

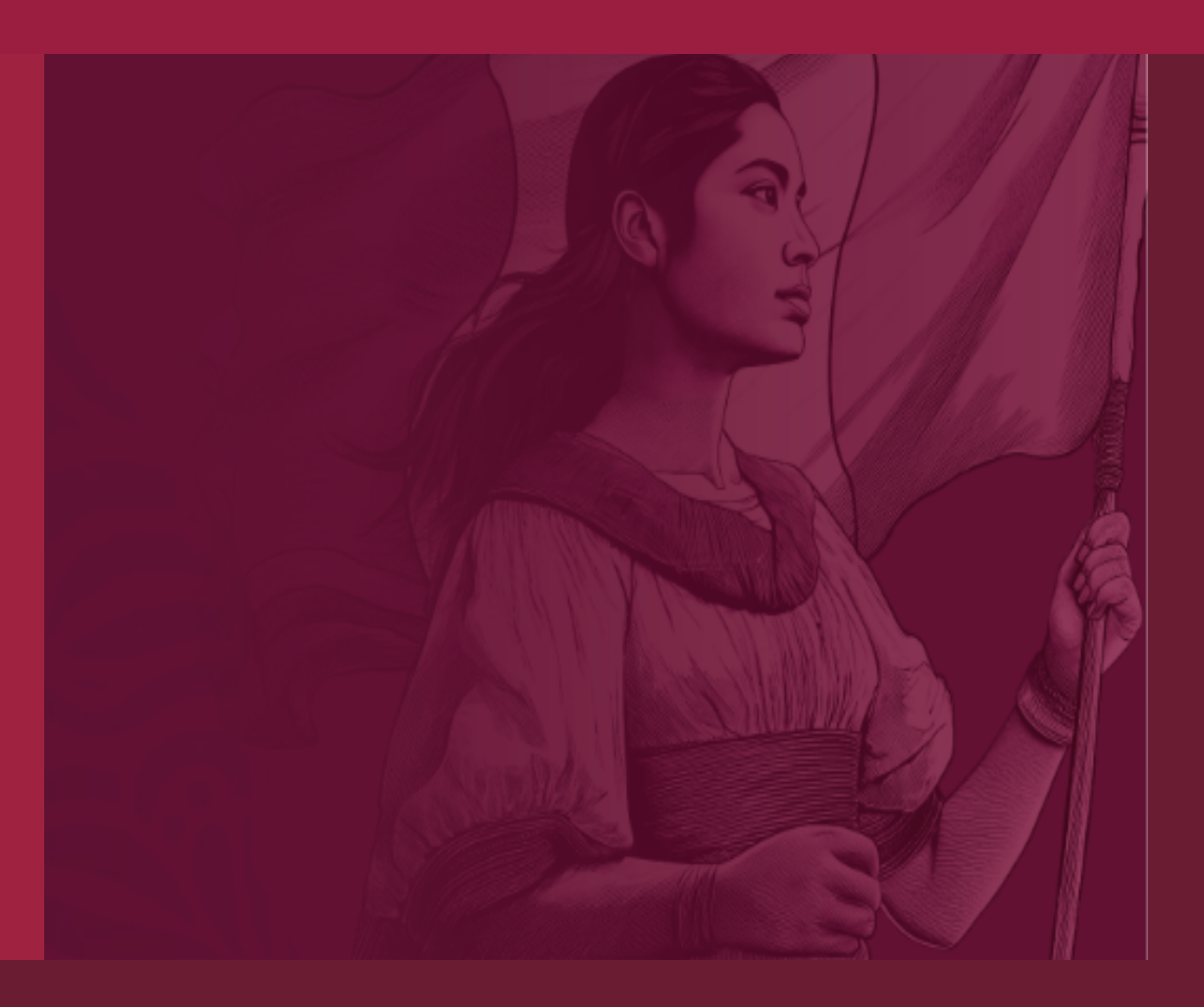

## Índice

| Llave MX              | .1 |
|-----------------------|----|
| Cómo crear mi cuenta? | 4  |

### Llave MX

La Llave MX es una herramienta tecnológica que le permitirá autenticar su identidad digital a fin de que usted pueda realizar trámites y servicios de manera digital por la Administración Pública y las Entidades Federativas, en la gestión de los mismos, manifestar su consentimiento expreso para recibir notificaciones a través de la plataforma y los medios de contacto proporcionados en el registro de **"Llave MX"**.

#### Paso 1:

Para crear tu cuenta **debes ingresar** a: <u>https://www.llave.gob.mx/</u>, en donde visualizarás la página inicial del portal.

| Ingresa con tu <b>cuenta</b>  |  |  |
|-------------------------------|--|--|
| Teléfono o Correo electrónico |  |  |
| Escribe tu teléfono o correo  |  |  |
| <u>Olvidé mi usuario</u>      |  |  |
| Contraseña                    |  |  |
| Escribe tu contraseña 🛛 💿     |  |  |
| <u>Olvidé mi contraseña</u>   |  |  |
| Ingresar                      |  |  |
| ¿Aún no tienes una cuenta?    |  |  |
| Crear cuenta                  |  |  |
|                               |  |  |

Imagen 1. Vista inicial.

#### Paso 2:

Si cuentas con tu Llave MX coloca tu correo y contraseña con los que te dio de alta en la plataforma y debes **dar clic** en ingresar.

| Ingresa con tu <b>cuenta</b>  |
|-------------------------------|
| Teléfono o Correo electrónico |
| Escribe tu teléfono o correo  |
| <u>Olvidé mi usuario</u>      |
| Contraseña                    |
| Escribe tu contraseña 💿       |
| <u>Olvidé mi contraseña</u>   |
| Ingresar                      |
| ¿Aún no tienes una cuenta?    |
| Crear cuenta                  |
|                               |

Imagen 2. Ingresa con tu cuenta Llave CDMX.

Una vez dado clic en **"ingresar"** te llevará a tu perfil del sistema de Llave MX, en donde podrás **elegir** el trámite digital que deseas realizar.

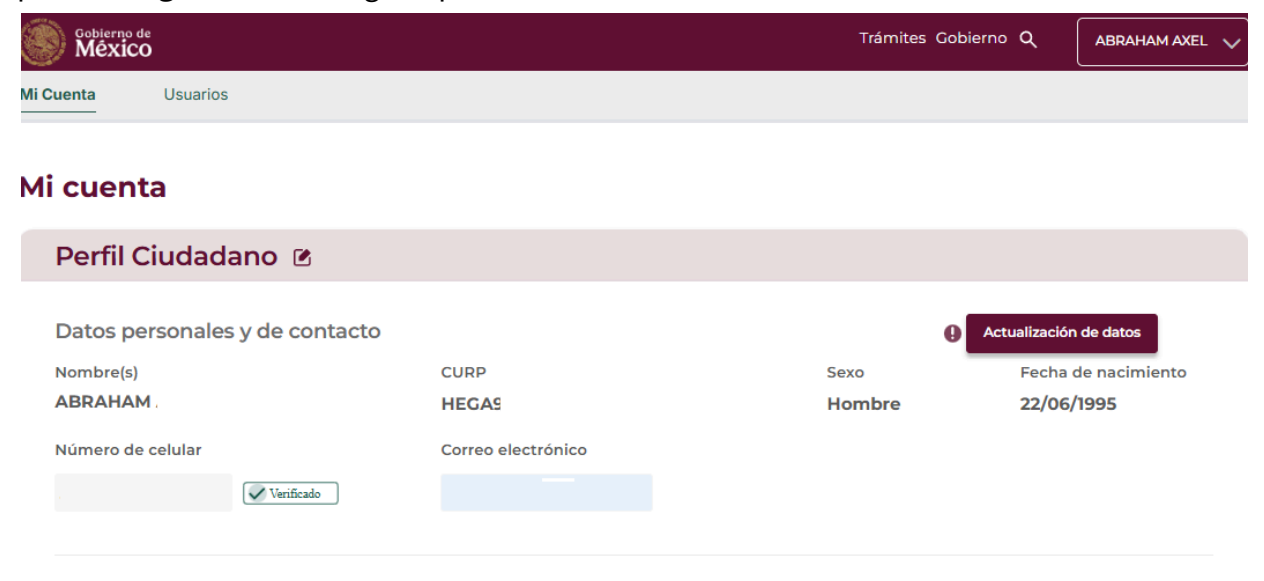

Imagen 3. Perfil.

### ¿Cómo crear mi cuenta?

Para obtener tu Cuenta Llave MX, debes dar clic en "Crear cuenta".

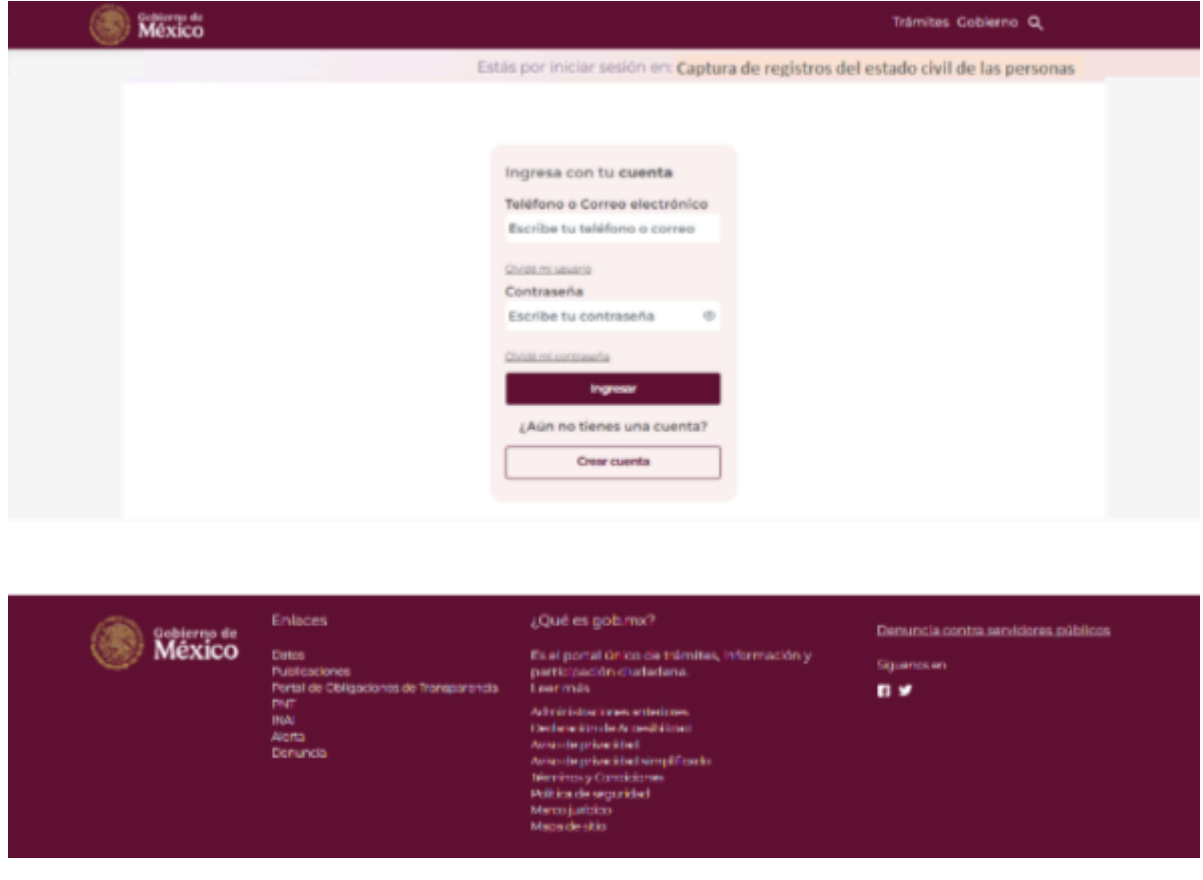

Imagen 4. Crear cuenta.

Una vez dado clic en **"crear cuenta"**, te llevará a la página de creación de usuario en donde por medio de un formulario empezará la creación de tu cuenta.

| Creación de cuenta                                                                       |                     |                  |  |
|------------------------------------------------------------------------------------------|---------------------|------------------|--|
| _                                                                                        | Paso 1 de 3         |                  |  |
| Ingresa tus datos:                                                                       |                     |                  |  |
| No Sí                                                                                    |                     |                  |  |
| CURP * ¿No sabes tu CURP                                                                 | ??                  |                  |  |
| Ingresa tu CURP                                                                          |                     |                  |  |
| Primero da clic sobre la casilla No soy<br>un robot y luego oprime el botón<br>Continuar | Continuar           |                  |  |
| Nombre(s)                                                                                | Primer Apellido     | Segundo Apellido |  |
| Sexo                                                                                     | Fecha de nacimiento |                  |  |
| Información de domicilio                                                                 |                     |                  |  |
| Código Postal *                                                                          |                     |                  |  |
| Ingresa tu código postal                                                                 |                     |                  |  |
| Estado                                                                                   | Alcaldía/Municipio  | Colonia          |  |
|                                                                                          |                     |                  |  |

Imagen 5. Página de creación de cuenta.

#### Paso 1. Ingrese su CURP y Código Postal

Ingresa tu CURP, una vez que lo ingreses, primero seleccione la casilla "**No soy un robot**" y luego **dar clic** en "**Continuar**".

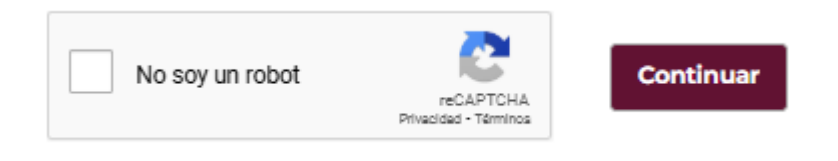

Imagen 6. Captura de CURP.

Una vez dado clic en "continuar", te aparecerán en pantalla los campos del formulario llenos con tu información personal, si los datos son correctos ahora ingresa tu código postal de tu domicilio y deberás **dar clic** en "**siguiente**" al formulario.

| Información de domicilio |                    |                   |    |
|--------------------------|--------------------|-------------------|----|
| Código Posta             |                    |                   |    |
| Ingresa tu código postal |                    |                   |    |
|                          |                    |                   |    |
| Estado                   | Alcaldía/Municipio | Colonia           |    |
|                          |                    |                   | ~  |
|                          |                    |                   |    |
|                          |                    | Cancelar Siguient | te |

Imagen 7. Captura de código postal.

#### Paso 2. Medios de contacto

Ingresa tu correo electrónico y número celular, los cuales serán tus medios de contacto, por lo que deben estar activos, confirma que ambos coincidan y **da clic** en "siguiente".

| -                                                                     |                                                                                                    |
|-----------------------------------------------------------------------|----------------------------------------------------------------------------------------------------|
|                                                                       | Paso 2 de 3                                                                                           |
| Medios de contacto                                                    |                                                                                                    |
| ngresa tu celular para contactarte en caso                            | o de que sea necesario, con éste podrás acceder a tu cuenta.                                          |
| us datos los utilizaremos para informarte                             | del estatus de tus trámites o servicios que solicites.                                                |
| úmero celular *                                                       | Confirma tu número celular *                                                                          |
| ngresa tu teléfono móvil                                              | Confirma tu teléfono móvil                                                                            |
| Te enviaremos un SMS con un enl<br>verificando tu número de teléfono  | ace de verificación en las próximas 24 horas, te pedimos que nos ayudes<br>o dando clic en el enlace. |
| orreo electrónico                                                     | Confirma tu correo electrónico                                                                        |
| ngresa tu correo electrónico                                          | Confirma tu correo electrónico                                                                        |
| Si capturaste un correo electrónic<br>también este medio de contacto. | o, te enviaremos un correo en el transcurso de la semana, para verificar                              |
|                                                                       | ← Regresar Siguiente                                                                                  |

Imagen 8. Medios de contacto.

#### Paso 3. Creación de contraseña

Crea una contraseña de por lo menos ocho caracteres, así como de alta seguridad para tu Llave MX, deberás **leer y aceptar** el aviso de privacidad y los términos y condiciones, selecciona la casilla, de igual forma selecciona la casilla **"No soy un robot"**, una vez hecho **dar clic** en finalizar.

|                                                                                                    | Creación de cuer                                                                                   | nta                                                              |
|----------------------------------------------------------------------------------------------------|----------------------------------------------------------------------------------------------------|------------------------------------------------------------------|
|                                                                                                    | Paso 3 de 3                                                                                        |                                                                  |
| Creación de contr                                                                                      | aseña                                                                                              |                                                                  |
| Tu contraseña debe ser de al me<br>Es muy importante que recuerde<br>servicios que el gobierno ofrece. | nos 8 caracteres y tener una mayúscula, una mi<br>os bien esta contraseña, más adelante te servirá | núscula y un número.<br>para realizar otros trámites o acceder a |
| Contraseña *<br>Crea tu contraseña                                                                     | Confirma contraseña *<br>Confirma tu contraseña                                                    | • Mostrar contraseña                                             |
| He leido y acepto el aviso d<br>Da clo sobre la casilla No soy u<br>No soy un robot                    | de privacidad <u>Simplificado</u> y <u>Extendido</u><br>n robot                                    |                                                                  |
|                                                                                                    |                                                                                                    | C Regresar Finalizar                                             |
|                                                                                                    |                                                                                                    |                                                                  |

Imagen 9. Creación de contraseña.

Una vez finalizado el formulario tendrás que **verificar** tu correo electrónico y celular mediante la liga de verificación que te llegará para poder usar tu Llave MX.

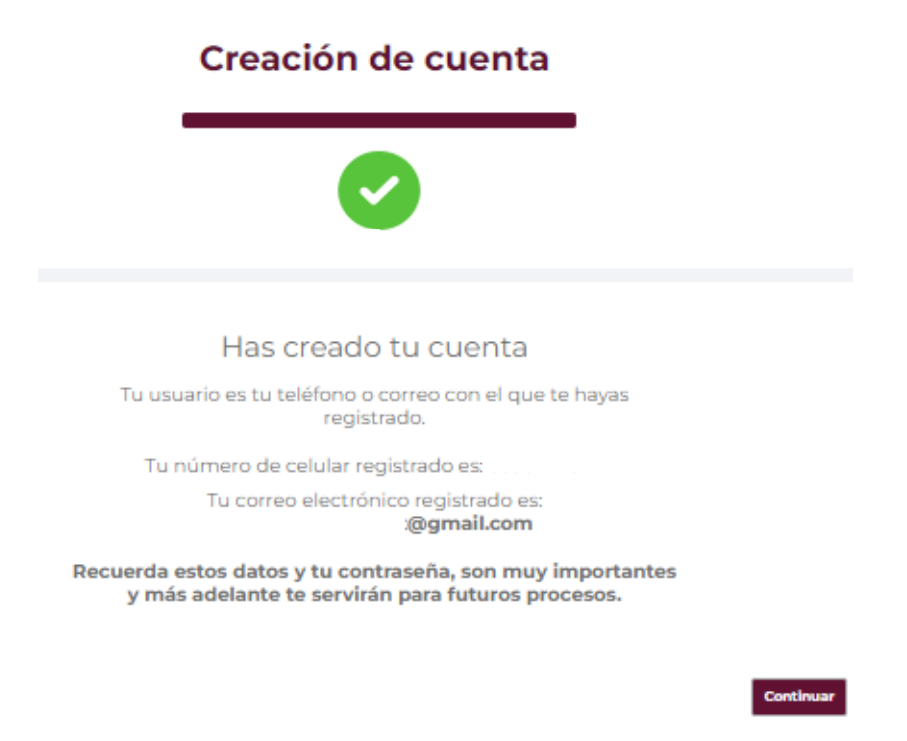

Imagen 10. Verificación de correo y celular.

Si eres una persona extranjera sin CURP, activa la casilla **"Si"**, llena los campos que se te solicitan.

| Ingresa t     | tus datos:           |
|---------------|----------------------|
| ¿Eres persona | extranjera sin CURP? |
| CURP          | ¿No sabes tu CURP?   |
| Ingresa tu CU | IRP                  |

Imagen 11. Persona extranjera

Sube la documentación que se requiere, continua con los dos pasos siguientes del formulario para obtener tu cuenta y finalmente verifica para poder tener acceso a ella.

| País de Nacionalidad *                                                |        |  |  |
|-----------------------------------------------------------------------|--------|--|--|
| Selecciona tu país de nacionalidad                                    | $\sim$ |  |  |
|                                                                       |        |  |  |
| Documento de identificación *                                         |        |  |  |
| Selecciona tipo de identificación                                     | $\sim$ |  |  |
| <u>t</u> Subir<br>No subir archivo mayor a 2 MB. Formatos: JPG, PNG y |        |  |  |
| PDF.                                                                  | -      |  |  |

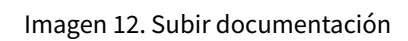